| 3SP                                            | キーサイト・テクノロジー |           |                  |                                          |  |  |  |  |  |  |  |  |
|------------------------------------------------|--------------|-----------|------------------|------------------------------------------|--|--|--|--|--|--|--|--|
| <sup>ライザ</sup><br>/C/D<br><b>クの</b> 測 <b>ウ</b> | 品番           | GP-IBボード  | 価格               | 動作環境                                     |  |  |  |  |  |  |  |  |
|                                                | W32-8753SP-R | ラトックシステム製 | 400 000 <b>T</b> | Windows 7/8.1/10<br>(32 or64bit)         |  |  |  |  |  |  |  |  |
|                                                | W32-8753SP-N | NI製       | 420,000円         | Excel2007/2010/201<br>/2016 (32bit Only) |  |  |  |  |  |  |  |  |
| JJA/ D/ C/ D                                   |              |           | 1                |                                          |  |  |  |  |  |  |  |  |

使用できる機種 HP8753A/B/C/D HP8753A/B/C/Dは、米国キーサイト・テクノロジー社の商標です。

W32-875 <sup>ネットワーク・アナ</sup> HP8753A/B

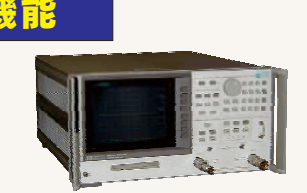

ネットワークアナライザをコントロールして事前に設定された測定条件で、指定された測定項目を、 全て自動的に測定し、その測定値をExcelシートに直接取込みます。 もし、各測定項目でのトレース波形が必要なら、その波形も取得することができます。

また、測定対象となる製品により必要な測定項目だけを選択して測定することができます。 ▶測定項目

・挿入損失 ・リップル ・減衰量 ・リターンロス ・群遅延 ・位相ゼロ ・インピーダンス

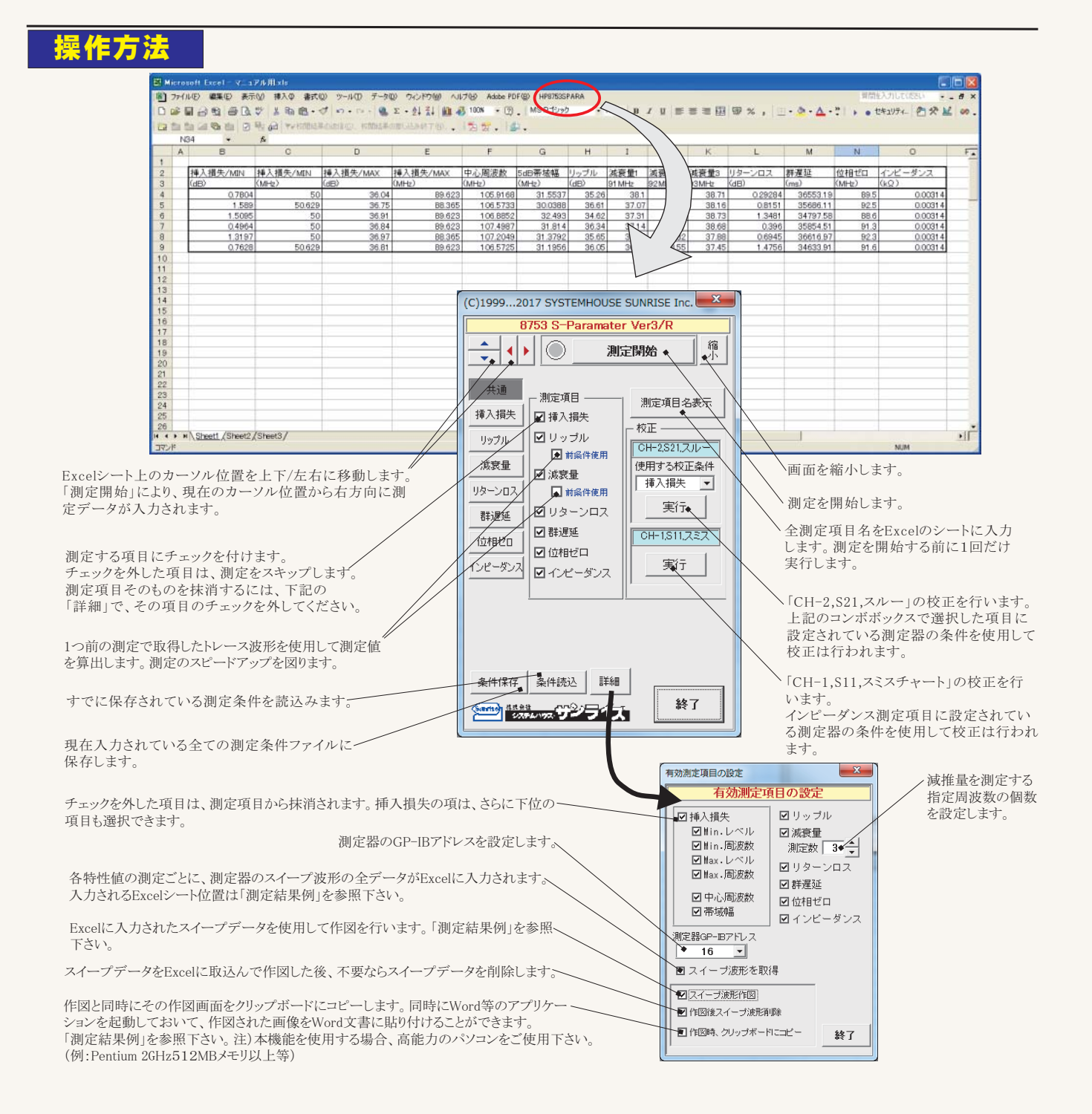

## 挿入損失(\$21)の測定内容と測定条件設定

指定された周波数範囲でのMAX/MINのレベルと その周波数は測定します。 (縦軸 LogMag,Ch2, S21)

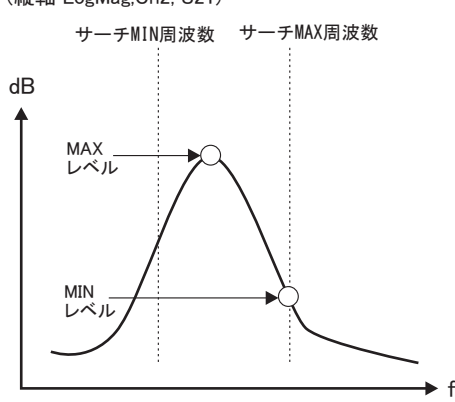

指定された減衰量での帯域幅と中心周波数を測定 します。

# (縦軸 LogMag,Ch2,S21)) dB 中心周波数 帯域幅 中心周波数 帯域幅計算の 減衰量(dB) 有

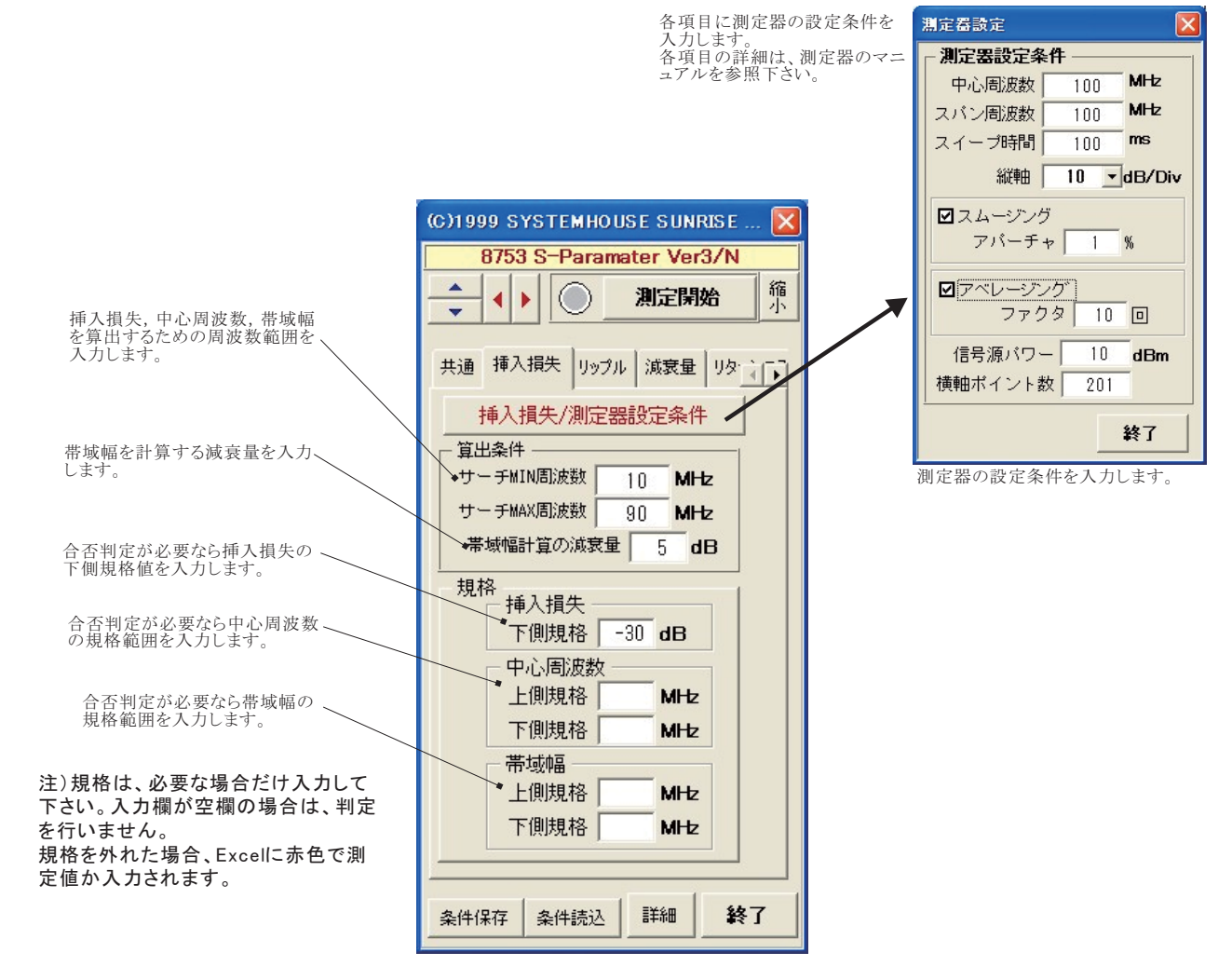

#### リップル(S21)の測定内容と測定条件設定

指定された周波数範囲でのMAX/MINのレベル差 を測定します。 (縦軸 LogMag,Ch2,S21))

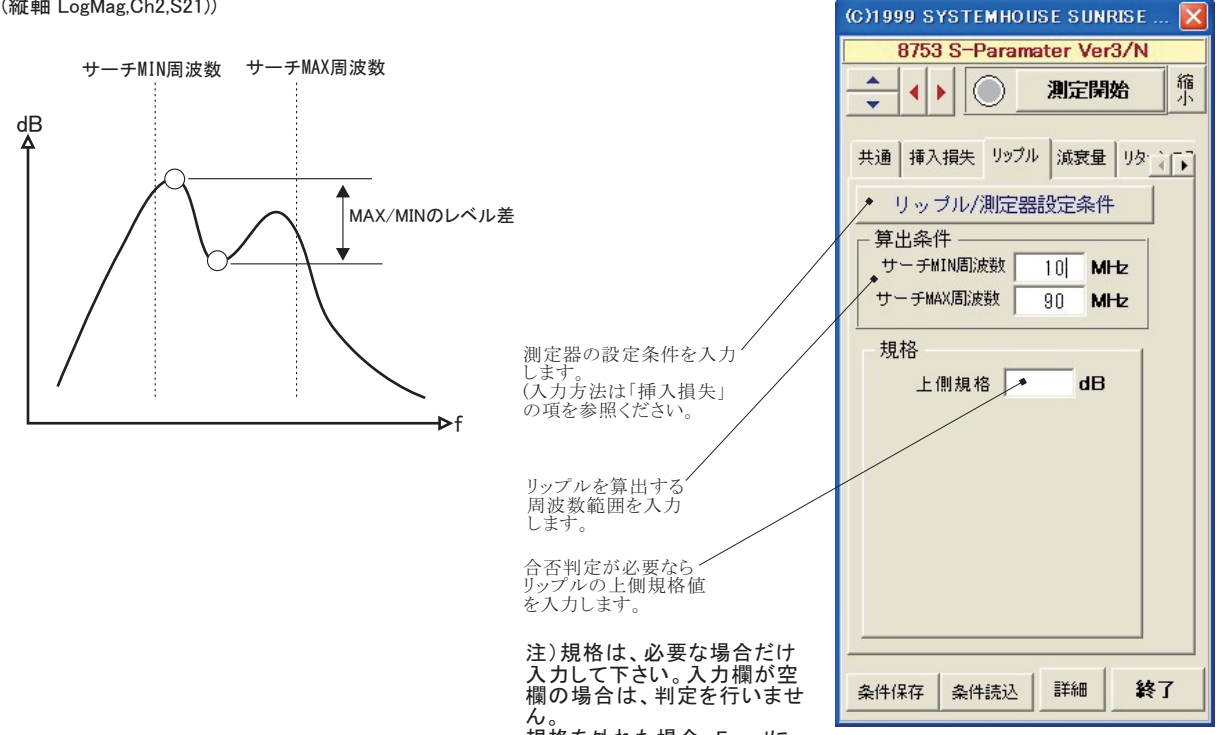

。。 規格を外れた場合、Excellこ 赤色で測定値か入力されます。

## 減衰量(\$21)の測定内容と測定条件設定

指定された周波数範囲での減衰量を測定します。 また、指定された周波数での減衰量に対する差分 測定も可能です。 (縦軸 LogMag,Ch2,S21)

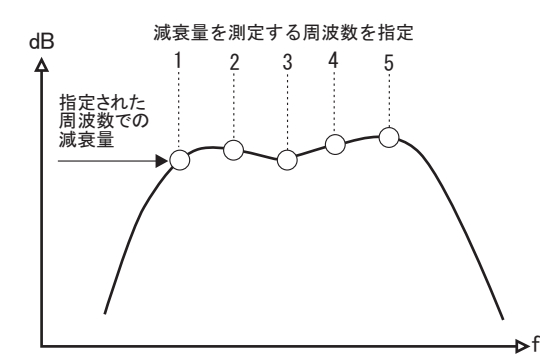

 ・実測値:指定した周波数の実測 レベルをExcelへ入力します。
・差分:6番目の周波数位置のレベ ルに対する差分で入力します。
6番目は不可視になっていても正常に測定値が算出されます。
ただし、6番目に不適切な入力があった場合、測定は行われま ん。

測定器の設定条件を入力、

(入力方法は「挿入損失」

の項を参照ください。

します。

レベルを測定する周波数位置を 入力します。最大6個所まで入力 が可能です。測定個数の指定は 「詳細設定」の減衰量/測定数で 設定します。

合否判定が必要な場合、減衰量 — の規格範囲を入力します。

注)規格は、必要な場合だけ 入力して下さい。入力欄が空 欄の場合は、判定を行いません。

規格を外れた場合、Excellこ 赤色で測定値か入力されます。

| (C)1999 SYSTEMHOUSE SUNRISE 🔀             |
|-------------------------------------------|
| 8753 S-Paramater Ver3/N                   |
| <br>→     ●     測定開始     缩                |
| 共通 挿入損失 リッブル 減衰量 リター                      |
| ▶減衰量/測定器設定条件                              |
| 算出条件 ———————————————————————————————————— |
| ● 実測値 ● 差分                                |
| 減衰量測定周波数(MHz)                             |
| 1 • 91<br>2 92<br>3 93                    |
|                                           |
| ▲上側規格 dB                                  |
| 下側規格    dB                                |
|                                           |
| 条件保存条件読込 詳細 終了                            |

## リターンロス(S11)の測定内容と測定条件設定

指定された周波数範囲でのロス値を測定します。 (縦軸 LogMag,Ch1,S11)

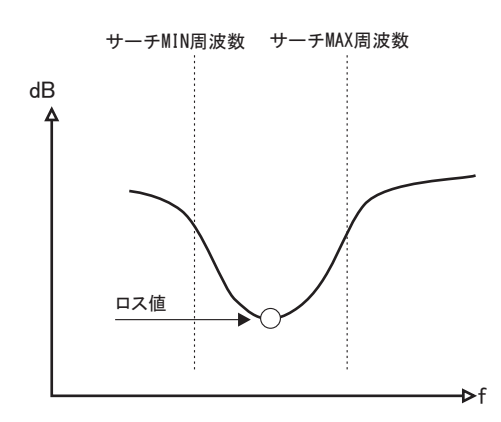

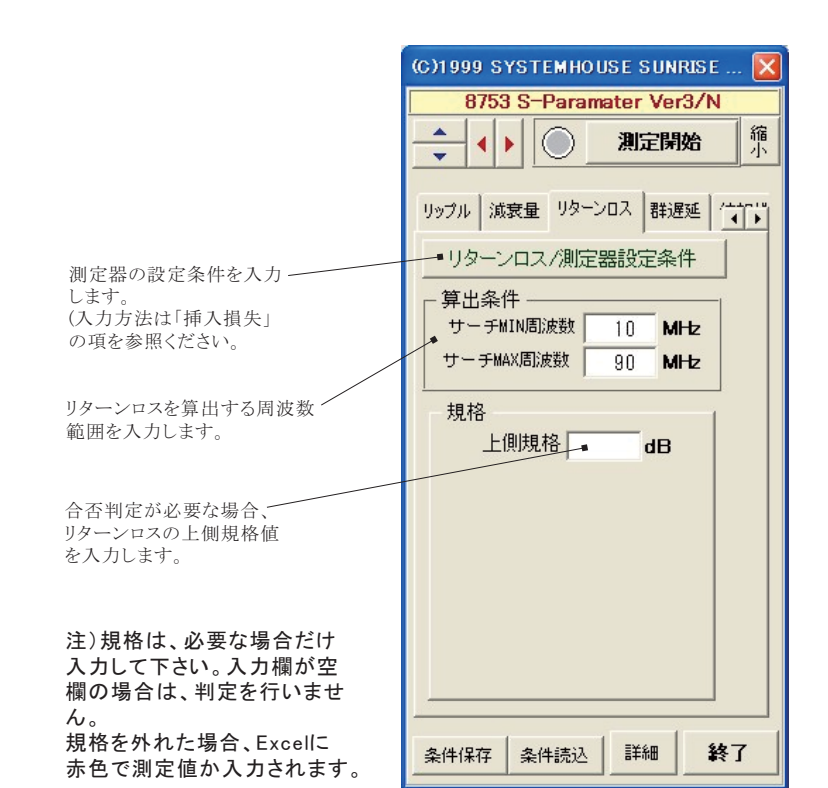

#### 群遅延(S21)の測定内容と測定条件設定

指定された周波数範囲での最大/最小の時間差を 測定します。 (縦軸 Delay,Ch2,S21)

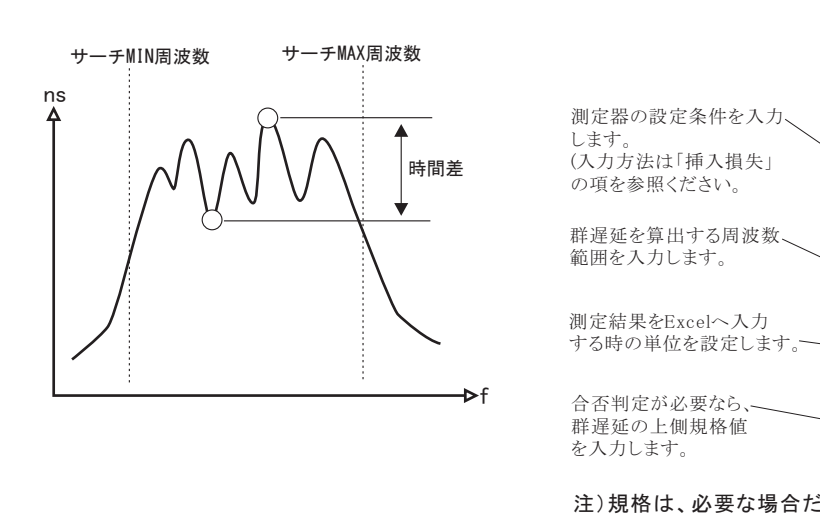

|                                                       | (C)1999 SYSTEMHOUSE SUNRISE 🔀        |
|-------------------------------------------------------|--------------------------------------|
|                                                       | 8753 S-Paramater Ver3/N              |
| 測定器の設定条件を入力します。                                       | ▲ <b>↓ 》 測定開始</b> <sup>縮</sup> 小     |
| の項を参照ください。                                            | リッブル 減衰量 リターンロス 群遅延 /*****           |
| 群遅延を算出する周波数                                           | <b>群遅延/測定器設定条件</b>                   |
| 測定結果をExcelへ入力                                         | サーチMIN周波数 10 MHz<br>サーチMIN周波数 90 MHz |
| する時の単位を設定します。                                         |                                      |
| 合否判定が必要なら、<br>群遅延の上側規格値                               |                                      |
| を入力します。                                               | ▲上側規格 ms                             |
| 注)規格は、必要な場合だけ<br>入力して下さい。入力欄が空<br>欄の場合は、判定を行いませ<br>ん。 |                                      |
| 。<br>規格を外れた場合、Excellこ<br>赤色で測定値か入力されます。               |                                      |
|                                                       | 条件保存 条件読込 詳細 終了                      |

## 位相ゼロ(S21)の測定内容と測定条件設定

位相がゼロになる周波数を測定します。 (縦軸 Phase,Ch2,S21)

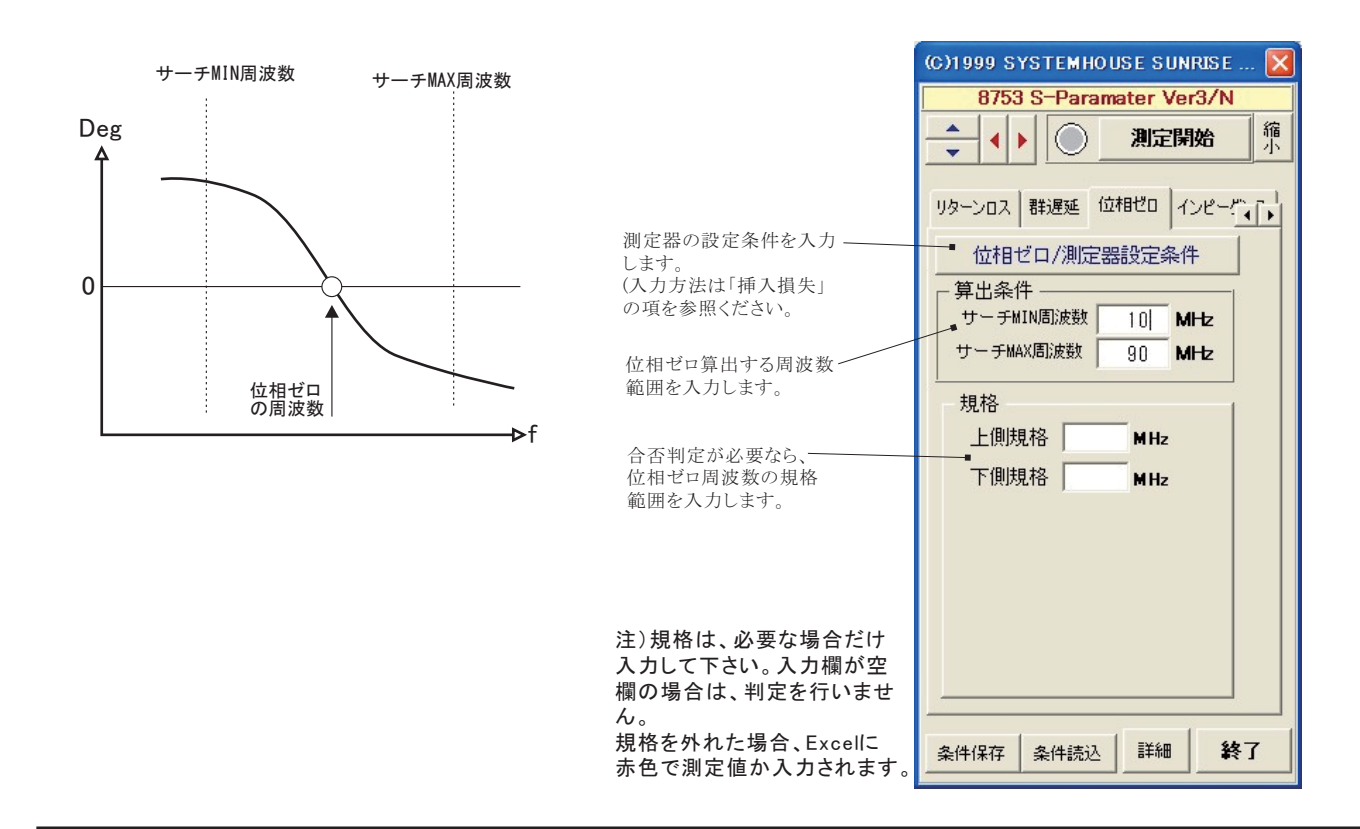

#### インピーダンス (スミスチャート)の測定内容と測定条件設定

スミスチャートを使用してインピーダンスの測定を行います。 (縦軸 Ch2,Phase,S21/Ch1,SmithChart,S11)

|                                                 | (C)1999 SYSTEMHOUSE SUNRISE 🔀                |  |  |  |  |  |  |  |  |  |
|-------------------------------------------------|----------------------------------------------|--|--|--|--|--|--|--|--|--|
|                                                 | 8753 S-Paramater Ver3/N                      |  |  |  |  |  |  |  |  |  |
|                                                 | ▲     ●     測定開始 <sup>縮</sup> / <sub>1</sub> |  |  |  |  |  |  |  |  |  |
| 測定器の設定条件を入力<br>します。<br>(入力方法は「挿入損失」             | 群遅延 位相ゼロ インピーダンス   ・インビーダンス/測定器設定条件          |  |  |  |  |  |  |  |  |  |
| の項を参照ください。                                      | 表示単位 Ω 👤                                     |  |  |  |  |  |  |  |  |  |
| 測定結果をExcelへ入力する<br>時の単位を設定します。                  | 規格                                           |  |  |  |  |  |  |  |  |  |
| 合否判定が必要なら、<br>インピーダンスの上側規格値<br>を入力します。          |                                              |  |  |  |  |  |  |  |  |  |
| 注)規格は、必要な場合だけ<br>入力して下さい。入力欄が空<br>欄の場合は、判定を行いませ |                                              |  |  |  |  |  |  |  |  |  |
| れ。<br>規格を外れた場合、Excellc<br>赤色で測定値か入力されます。        |                                              |  |  |  |  |  |  |  |  |  |
|                                                 | 条件保存 条件読込 詳細 終了                              |  |  |  |  |  |  |  |  |  |

測定結果の表示例

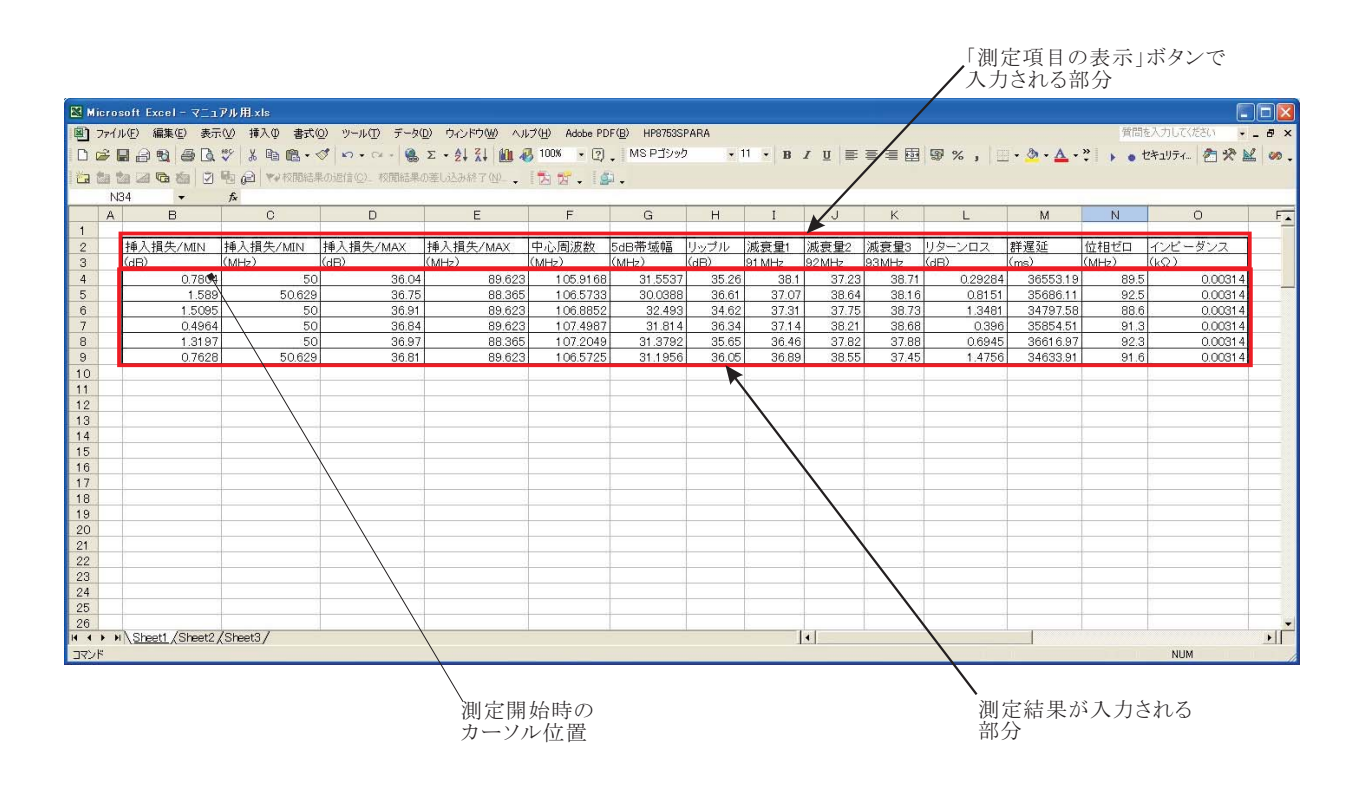

「スイープ波形の取得」を指示した時、波形データが入力される部分。 波形データは、測定値欄の右側に入力され、次の測定が行われると 1つ前の測定波形に上書きされますから、波形データの保存が必要な 場合、他のセルへ移動しておいてください。

| TH         | (D) 編集(D)  | 表示(公 持         | (Q)28 Q/         | ツールロ デー         | -3(0) 9(2)    | WANT CANE | 70-0 A           | dobe PDF(  | E) HP075 | SISPARA |           |          |         |             |         |           |           |                 |             | 質問を入力」    | いてください  |       |
|------------|------------|----------------|------------------|-----------------|---------------|-----------|------------------|------------|----------|---------|-----------|----------|---------|-------------|---------|-----------|-----------|-----------------|-------------|-----------|---------|-------|
| -          | 0.00 4     | TA HE V        | Do man           | In-n-l          | 14 - 7 6      | 71 40 27  | 7.8              | . 🔊        | MSPT     | 1.07    | . 11 .    | P 7 1    | 100.00  | = EE EE ~   | +.0 00  | the start | H . A . A | 12011-120       | · Fricality | AL 10     | N m     |       |
| -          | DA 24 6    | POLY A         | -0 62 - ~        | 1               | 10 ··· 21     | AT 18 -0  | COLUMN THE OWNER | · w.       |          |         |           |          | 14-44   | -= 00 10 14 | 1 10    | No No     |           | 1.1.1.1.1       | • 6472234   | 1210      | 10 W -  |       |
| 찹          | 回動自        | 2 10 00        | マンド的結果に          | SHEED BUILD     | A SECTION AND | 17.90     | 因哲               | · 19       |          |         |           |          |         |             |         |           |           |                 |             |           |         |       |
| 063        | 3 .        | 1.             |                  |                 |               |           |                  |            |          |         |           |          |         |             |         |           |           |                 |             |           |         |       |
|            | 0          | 0              | D                | e               | F             | 0         | H                | 1          | L        | ĸ       | Ł         | M        | N       | 0 P         | 0 R     | 5         | T U       | V 1             | v x         | Y 3       | AA 3    |       |
| <b>6</b> 1 | IT TOTAL   | 6.1 IT # (141) | 14 1 18 # (http: | In 1 IT & GALLY | AD A BURD     | LOBIN     | the TH           | lation (B) | 10.00    | 10.01   | 112-110-7 |          | CHERT L | C.M-4117    | 10 Cont | 1         | 100       |                 | 5           | 110       | 1.000   |       |
| 6          | The States | M942)          | (aff)            | 0.942)          | (MP4z)        | (1912)    | (aff)            | 91 MHz     | 92M942 1 | ALM -   | (60)      | (nz)     | MHz) 0  | k0)         | 插入探失    |           | リップル      | A second second | 消费量         |           | 0ターンロ:  | 2     |
|            | 0.7004     | 80             | 36.04            | 09.62           | 105,9160      | 21.5527   | 35.26            | 59.1       | 37.23    | 30,71   | 0.29284   | 06550,19 | 09.5    | 0.00014     | 周边数小44  | レベルのの)    | 周波数小+     | 1-<1600)        | 周波奈(0.0)    | 1-01-00)  | 周辺教0.04 | 11-   |
| _          | 1 589      | 60.629         | 36.76            | 88.36           | 106.6723      | 30.0368   | 36.61            | 27.07      | 38.64    | 3816    | 0.0151    | 35686.11 | 92.8    | 0.0031.6    | 60      | 0.780418  | 50        | 0.780415        | 50          | 0.780415  | 50      | 0.1   |
| -          | 0.4954     | 50             | 36.81            | 89.52           | 105,8852      | 31.01.4   | 34.62            | 37.31      | 37.75    | 36.53   | 0.3481    | 34797,58 | 38.6    | 0.00314     | 50.628  | 1.650334  | 50.529    | 1.528078        | 51 250      | 1.6525078 | 50.629  | 2.5   |
|            | 1.3197     | 6.0            | 36.97            | 88.365          | 107.2049      | 31.2792   | 18.85            | 36.46      | 17.82    | 37.88   | 0.6945    | 36616.97 | 99.3    | 0.00314     | 61.887  | 2 220457  | 51.887    | 2.220467        | 51.887      | 2 220457  | 61.867  | 2.0   |
| _          | 0.7628     | 50.629         | 36.81            | \$9.62          | 1065726       | 31.1956   | 36.05            | 36.89      | 38.55    | 37.45   | 1.4756    | 34533.91 | 91.6    | 0.00314     | 52.516  | 4.230943  | 52.515    | 4230943         | 52.516      | 4230943   | 52.516  | 2     |
|            |            |                |                  |                 |               |           |                  |            |          |         |           |          |         |             | 53,145  | 40839393  | 53.1.45   | 4.082939        | 50.145      | 4.003939  | 53145   | 4     |
|            |            |                |                  |                 |               |           |                  |            |          |         |           |          |         |             | 54403   | 5.884971  | 54 403    | 5.824371        | 54.603      | 5.884971  | 54 402  | 4.    |
|            |            |                |                  |                 |               |           |                  |            |          |         |           |          |         |             | 55.001  | 6.647621  | 55.001    | 6.547521        | 55.001      | 6.647621  | 55 001  | 6.5   |
|            |            |                |                  |                 |               |           |                  |            |          |         |           |          |         |             | 88.65   | 7.856395  | 85.66     | 7 555395        | 55.66       | 7.665396  | 55.66   | 7.5   |
|            |            |                |                  |                 |               | _         |                  |            |          |         |           |          |         |             | 55.289  | 8.825527  | 55,289    | 8.625527        | 56.239      | 8.625527  | 56.289  | 6.5   |
|            |            |                |                  |                 | -             |           |                  | -          |          | -       |           |          |         |             | 55.918  | 1 900107  | 55.918    | 7.900587        | 56 910      | 7 900597  | 56910   |       |
|            |            |                |                  |                 |               |           |                  |            |          |         |           |          |         |             | 58.176  | 9.479548  | 58.176    | 9.479548        | 58176       | 3.473648  | 58176   |       |
|            |            |                |                  |                 |               |           |                  |            |          |         |           |          |         |             | 58.605  | 9.921228  | 58.005    | 9.921228        | 58.805      | 9921220   | 54.605  | 10    |
|            |            |                |                  |                 |               |           |                  |            |          |         |           |          |         |             | 53.424  | 11.18717  | 59,424    | 11.18717        | 59.434      | 1158717   | 59.424  | 10    |
|            |            |                |                  |                 |               |           |                  |            |          |         |           |          |         |             | 60.063  | 11.82984  | 60.063    | 11.82984        | 60.063      | 11.82984  | 60.063  | 11    |
|            |            |                |                  |                 |               | -         |                  | -          |          |         | -         |          |         |             | 61.391  | 1324405   | 61.321    | 1324405         | 60.592      | 1324400   | 50202   | 12    |
|            |            |                |                  |                 |               |           |                  |            |          |         |           |          |         |             | 61.95   | 13.86091  | 61.95     | 12.86091        | 61.95       | 13.86091  | 61.95   | 14    |
|            |            |                |                  |                 |               |           |                  |            |          |         |           |          |         |             | 62.579  | 15.65056  | 62.579    | 15.63056        | 62.579      | 15.63056  | 62.579  | 10    |
|            |            |                |                  |                 |               |           |                  |            |          |         |           |          | _       |             | 63.208  | 15.47747  | 63.208    | 15.47747        | 63.208      | 15.47747  | 63.208  | 14    |
|            |            |                |                  |                 |               |           |                  |            |          |         |           |          |         |             | 63,826  | 15.7799   | 62,976    | 15.0399         | 60.036      | 15.3299   | 63.836  | 15    |
|            |            |                |                  |                 |               |           |                  |            |          |         |           |          |         |             | 65.094  | 16.78041  | 65,094    | 16.76041        | 65.014      | 16.72041  | 65 094  | 18    |
|            |            |                |                  |                 |               |           |                  |            |          |         |           |          |         |             | 65,723  | 17,77652  | 65.703    | 17.77652        | 65.722      | 17,37652  | 65.727  | 17    |
|            |            |                |                  |                 |               |           |                  |            |          |         |           |          |         |             | 65.362  | 18.96557  | 65.352    | 18.96567        | \$6152      | 18.96557  | 66.352  | 17    |
|            |            |                |                  |                 |               |           |                  |            |          |         |           |          |         |             | 66.981  | 19.86412  | 66.981    | 19,86412        | 66.981      | 19.86412  | 66.981  | 20    |
|            |            |                |                  |                 |               |           |                  |            |          |         |           |          |         |             | 67.61   | 1910525   | 67.51     | 1910575         | 67.81       | 1910535   | 67.65   | 20    |
|            |            |                |                  |                 | -             |           |                  |            |          |         |           |          |         |             | 68.868  | 20.46916  | 68.868    | 20.46916        | 68.868      | 20.45816  | 18.858  | 20    |
|            |            |                |                  |                 |               |           |                  |            |          |         |           |          |         |             | 69.497  | 21.97729  | 69.497    | 21.97739        | 69.497      | 21 97739  | 89.497  | 22    |
|            |            |                |                  |                 |               |           |                  |            |          |         |           |          |         |             | 70126   | 8273807   | 70.126    | 22.73807        | 70126       | 22 73807  | 70126   |       |
|            |            |                |                  |                 |               |           |                  |            |          |         |           |          | -       |             | 70.755  | 22.03992  | 70.765    | 22.03392        | 70,765      | 22.03992  | 70,755  | 1.2   |
|            |            |                |                  |                 | -             |           |                  |            |          |         | -         |          |         |             | 72.003  | 2441407   | 72.013    | 2441407         | 72.012      | 24.61607  | 72.012  | 22    |
|            |            |                |                  |                 |               |           |                  |            |          |         |           |          |         |             | 72.642  | 2422427   | 72.642    | 24.22427        | 72.842      | 2422427   | 72.642  | 24    |
|            |            |                |                  |                 |               |           |                  |            |          |         |           |          |         |             | 79.27   | 25.12372  | 79.27     | 25.10222        | 73.27       | 25.12032  | 72.27   |       |
|            |            |                |                  |                 | -             |           |                  |            |          |         |           |          | -       |             | 73.899  | 24.66641  | 73.899    | 24.66641        | 73.899      | 24.65641  | 73.899  | 115   |
|            |            |                |                  |                 | -             |           |                  |            |          |         |           |          | _       |             | 74.528  | 27.11104  | 74.528    | 06 39800        | 26157       | 27.11154  | 74.528  | 129   |
|            |            |                |                  |                 |               |           |                  |            |          |         |           |          | -       |             | 78.785  | 27.67306  | 75,785    | 27.57306        | 76,786      | 27.57305  | 76.786  | 27    |
|            |            |                |                  |                 |               |           |                  |            |          |         |           |          |         |             | 76.415  | 25.88372  | 76,415    | 25.88372        | 76.415      | 26.88372  | 76.415  | 27    |
|            |            |                |                  |                 |               |           |                  |            |          |         |           |          |         |             | 77.044  | 28.72777  | 77.044    | 28.72777        | 77.044      | 20,72777  | 77.044  | 27    |
|            |            |                |                  |                 |               |           |                  |            |          |         |           |          | -       |             | 77.673  | 29.6429   | 77,673    | 29.5429         | 77.673      | 29.5429   | 77.673  | 1.28  |
|            |            |                |                  |                 | -             |           |                  |            |          |         |           |          |         |             | 78.302  | 29.92205  | 78.902    | 2282305         | 78.302      | 29,03385  | 78.302  | 1.5   |
|            |            |                |                  |                 |               |           |                  |            |          |         |           |          |         |             | 79.66   | 21 19162  | 79.56     | 31 19162        | 79.56       | 31 19162  | 79.56   | 119   |
|            |            |                |                  |                 |               |           |                  |            |          |         |           |          |         |             | 80183   | 3056861   | \$0.189   | 30.56861        | 80189       | 30.56861  | 80189   | 31    |
|            |            |                |                  | -               | _             |           |                  |            |          |         |           |          |         |             | 90.919  | 21.57919  | 00.010    | 01.57919        | 00.010      | 31.57919  | 80.010  | 2     |
|            |            |                |                  |                 |               |           |                  |            |          |         |           |          | -       |             | 81,447  | 2097161   | 81.447    | 30.97151        | 81.647      | 30.97151  | 81.447  | 31    |
|            |            | -              |                  |                 |               |           |                  |            |          |         |           |          |         |             | 62,704  | 3722698   | 02 704    | 03.22699        | 82.075      | 00022200  | 82.075  | 30    |
|            |            |                |                  |                 |               |           |                  |            |          |         |           |          |         |             | 82.333  | 32.33732  | 82.222    | 32.33732        | 83.333      | 32.33732  | #3.333  | 33    |
|            |            |                |                  |                 |               |           |                  |            |          |         |           |          |         |             | \$3.962 | 33.41.027 | 83.962    | 33.41027        | 83.952      | 33.41027  | 83.962  | 33    |
|            |            |                |                  |                 |               |           |                  |            |          |         |           |          |         |             | 04591   | 3457638   | 04591     | 34,57638        | 84.531      | 3457630   | 04591   | 1 3 3 |